## **Setup Self Service Password Reset Methods**

Version 11

Published 9/24/2021 by Jennifer Kim Last updated 1/23/2024 5:23 PM by Truc Chau

Set up your personal email and/or SMS cellphone number as password recovery methods if you forget your password.

- 1. Go to MyID myid.senecapolytechnic.ca
- 2. Select Setup Self Service Password Reset Methods
- 3. Sign in with your Seneca email address and password.
- 4. To configure your phone, click Set it up now
- 5. Select your country or region and enter your phone number
- 6. Select one of the text or call option to verify. In this example, text is selected and a text message will be sent to your cell phone with a verification code. If you select call, you will receive a call asking you to press # key to verify.
- 7. Enter the verification code and click verify
- 8. On successful setup of either or both the recovery options, the system confirms that the setup process is complete
- 9. **Important**: Every 180 days from the last time SSPR (Setup Self Service Password Reset) methods was verified you will be prompted to validate your phone number and/or email.

## Additional Information

Here are a list of additional resources to assist you with MyID Self Service:

- 1. Refer to the Frequently Asked Questions.
- 2. Refer to the IT Acceptable Use Policy.
- 3. Review the Password Rules